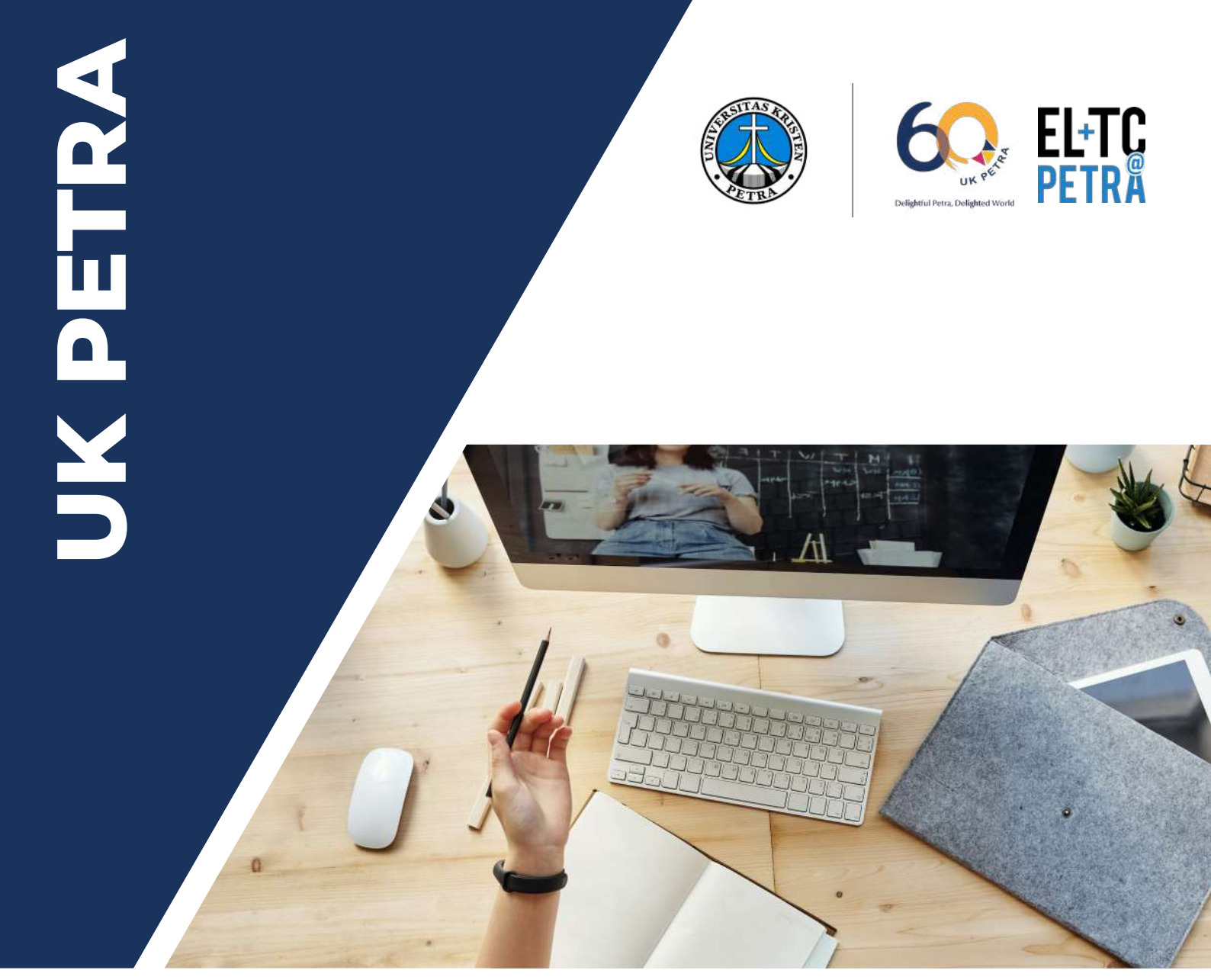

# Serba-Serbi Ber-Webinar UK Petra

# **DISUSUN OLEH:**

**Liauw Toong Tjiek, Ph.D. (Aditya Nugraha)** Kepala Pusat Pengembangan Pembelajaran ELTC - *Excellence in Learning and Teaching Center*  

# Pendahuluan Panduan ber-Webinar atau Video Conferencing

Mengingat makin intensnya aktivitas ber-*Webinar* – atau ber-*video conferencing* – sejak pemberlakukan Pembelajaran Jarak Jauh (PJJ) dan *Work From Home* (WFH), maka ELTC memandang perlu untuk menyediakan semacam panduan praktis terkait aktivitas ini. Booklet ini disusun lebih sebagai *checklist* untuk membantu persiapan dan pelaksanaan *Webinar* atau sesi daring lainnya (kelas daring, rapat daring, dll). Berbagai tips dan rekomendasi yang diberikan di booklet ini tidak dimaksudkan sebagai standar atau aturan yang baku, namun lebih sebagai *best practices* yang mana pelaksanaannya perlu disesuaikan dengan situasi dan kondisi yang ada. Panduan ini juga tidak dimaksudkan sebagai sebuah panduan yang sifatnya komprehensif.

Berbagai tips dan rekomendasi yang ada di booklet ini diharapkan dapat mencegah terjadinya kesalahan-kesalahan umum yang banyak terjadi saat ber-*webinar* yang pada akhirnya diharapkan mampu meningkatkan kualitas ber-*webinar* di UK Petra.

# Soli Deo Gloria

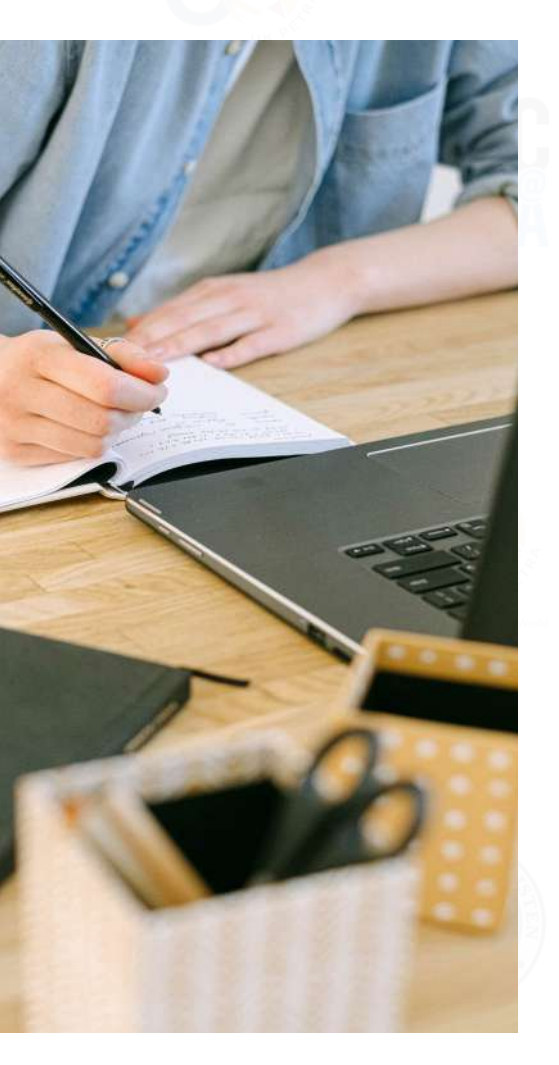

# ///// Topik /////

| 1. | Etika ber- <i>Webinar</i>                                             | 2  |
|----|-----------------------------------------------------------------------|----|
| 2. | Persiapan <i>Webinar</i>                                              | 3  |
| 3. | Pelaksanaan Webinar dan Pembagian Peran                               | 6  |
| 4. | Beberapa Perangkat Lunak Untuk Video<br>Conferencing                  | 10 |
| 5. | Alat bantu <i>Webinar</i>                                             | 11 |
| 6. | Panduan Pemanfaatan Bersama Akun Zoom dan<br>Tips Umum Penggunan Zoom | 12 |
| 7. | Tips Penggunaan Google Meet                                           | 19 |
| 8. | Catatan Tambahan                                                      | 20 |

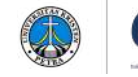

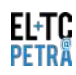

# 1. Etika ber-Webinar

a. Me-*mute microphone* saat pertama kali masuk ke ruang pertemuan maya.

- b. Perhatikan tata tertib Webinar yang mungkin berbeda di setiap Webinar.
- c. Di Webinar untuk publik dan/atau dengan jumlah peserta yang banyak, tidak perlu menyalakan kamera saat masuk ke ruang pertemuan maya. Kecuali untuk rapat atau pertemuan dalam skala kecil, nyalakan kamera saat pertama kali bergabung. Setelah itu mintalah ijin untuk mematikan kamera untuk menghemat *bandwidth* Internet.
- d. Usahakan untuk mengikuti *Webinar* atau *video conference* di tempat atau ruang yang tenang dan jauh dari gangguan suara maupun visual (misal orang berlalu lalang).
- e. Untuk alasan kesopanan, matikan kamera bila akan meninggalkan tempat. Bila memungkinkan mintalah ijin melalui *Chat* sebelum meninggalkan tempat.
- f. Berpakaian yang sopan dan tidak berlebihan.

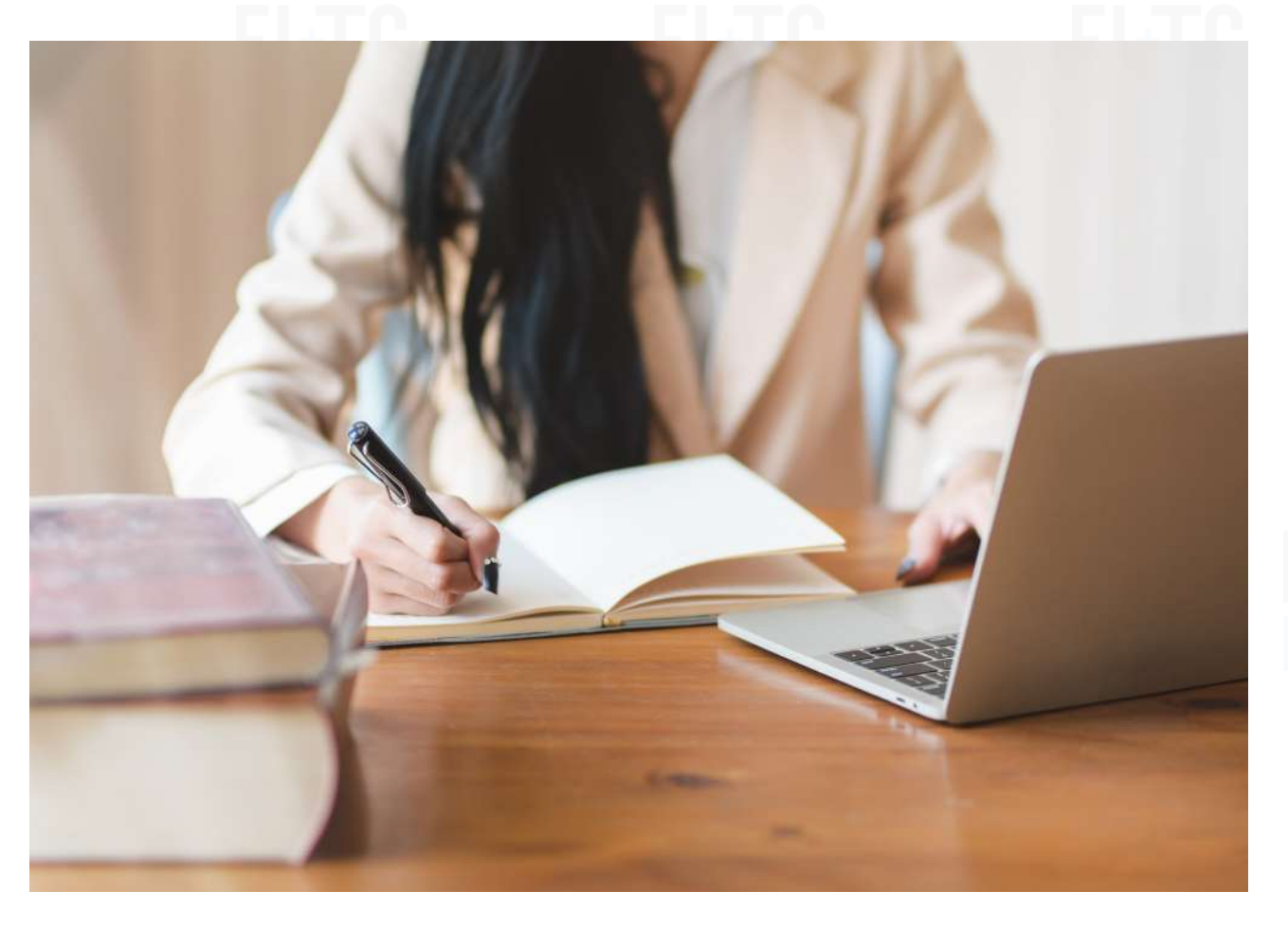

![](_page_2_Picture_9.jpeg)

![](_page_2_Picture_10.jpeg)

# 2. Persiapan Webinar

# A. Pendaftaran Peserta vs Open Event

**1.** Setting untuk sesi video conference Usahakan untuk mempelajari berbagai setting di software yang akan digunakan untuk ber-Webinar atau video conference.

#### 2. Link vs. Meeting ID/Code:

Link dan meeting code memiliki arti dan fungsi yang berbeda bagi setiap software video conferencing. Di Google Meet bila semua peserta telah meninggalkan ruang pertemuan maya maka kemungkinan link yang digunakan akan expire (kecuali bila link di-generate melalui Google Calendar), sedangkan Meeting Code masih tetap berlaku (valid). Di Zoom dimungkinkan untuk bergabung dengan hanya mengklik sebuah link, atau ditambah dengan mengisikan Meeting Code, atau ditambah dengan mengisikan Password/ Passcode.

![](_page_3_Picture_6.jpeg)

![](_page_3_Picture_7.jpeg)

#### 3. Password

Untuk acara yang terbuka untuk publik, sebaiknya tidak menggunakan *password/passcode*.

#### **4.** Waiting Room

Bila diaktifkan maka saat acara berlangsung *host/cohost* perlu meng-*admit* peserta yang sudah menunggu di *waiting room. Waiting room* bisa dimanfaatkan untuk 'menahan' peserta yang sudah terkoneksi lebih awal sedangkan panitia masih perlu melakukan koordinasi akhir sebelum acara dimulai. Bila diaktifkan maka saat acara berlangsung *host/co-host* perlu meng*admit* peserta yang sudah menunggu di *waiting room.* 

#### 5. Pendaftaran

Berguna untuk acara berbayar untuk membatasi siapa yang bisa bergabung. Tidak semua *software video conferencing* memiliki fitur pendaftaran. Zoom memiliki fitur ini. Untuk kelas daring, *Google Meet* bisa digunakan dari dalam *Google Classroom* sehingga secara otomatis sudah membatasi peserta yang bisa bergabung ke kelas daring tersebut.

![](_page_3_Picture_14.jpeg)

# **B.** Persiapan Teknis

#### Background

ELTC menyediakan beberapa pilihan *background* yang dapat diunduh di **petra.id/ELTC\_Zoom\_Background**. Terdapat versi *Mirror* dari *background* yang disediakan. Informasi terkait *Mirror video* bisa dibaca di bagian "Catatan Tambahan".

# Pencahayaan

Hindari cahaya matahari dari jendela di belakang Anda, geser meja, gunakan HP Anda (*front camera*) sebagai simulasi untuk mencari lokasi dengan pencahayaan yang optimal.

![](_page_4_Picture_6.jpeg)

4

![](_page_4_Picture_7.jpeg)

#### Pakaian

Untuk acara Webinar maka *host/co-host* dan semua narasumber perlu mengenakan pakaian formal atau semi-formal, kecuali ada pengaturan khusus terkait pakaian.

#### Slide atau Video Pembuka

Saat peserta menunggu acara dimulai waktu bisa dimanfaatkan untuk memutar video atau menampilkan poster promosi berupa *company profile* atau promosi acara tertentu.

#### Posisi Kamera

Gunakan buku atau barang lain untuk mengganjal *laptop* agar kamera menyorot sejajar dengan wajah Anda. Hindari posisi kamera yang terlalu rendah atau terlalu tinggi. Pastikan seluruh wajah Anda tampak di layar (tidak terpotong). Penggunaan kamera yang terpisah dari *laptop* memberikan keleluasaan lebih dalam mengatur posisi duduk dan jarak *laptop*/komputer dari wajah.

#### Microphone

Bila memungkinkan gunakan *microphone* khusus untuk kualitas *audio* yang lebih baik. Penggunaan *headset* bisa dipertimbangkan namun sebisa mungkin hindari penggunan *headset* (*microphone* dan/atau *headphone*) *wireless* (*bluetooth*). Gunakan *headset* dengan kabel yang lebih *reliable*.

![](_page_4_Picture_16.jpeg)

![](_page_4_Picture_17.jpeg)

# C. Pembuatan Grup Whatsapp / LINE Sementara

## Tujuan

Untuk berkomunikasi antara host, co-host, moderator, dan narasumber, baik saat persiapan maupun saat acara sedang berlangsung.

#### Fitur "Private Message"

Fitur "Private Message" di Zoom juga dapat digunakan untuk komunikasi antar panitia saat acara berlangsung namun sangat berisiko pengiriman pesan terkirim ke "Everyone" (semua peserta). Gunakan fitur ini hanya untuk menyampaikan informasi umum bagi semua peserta.

![](_page_5_Picture_6.jpeg)

# D. Gladi Bersih Sebelum Hari Pelaksanaan

![](_page_5_Picture_8.jpeg)

# Menayangkan Konten

Tayangkan semua konten yang akan ditampilkan sebelum dimulainya acara utama, misal video promosi (company profile), poster, tata tertib, dll. Pastikan suara (sound) tidak bermasalah dan dapat didengar oleh peserta.

# Menayangkan Slide Presentasi

Masing-masing narasumber perlu mencoba share screen presentasinya masing-masing dan menguji coba microphone di laptop/komputer masing-masing.

# E. Persiapan Akhir di Hari Pelaksanaan

#### Koneksi Internet Stabil

Bila memungkinkan usahakan agar Host/co-host dan semua narasumber memiliki koneksi Internet yang stabil. Sebisa mungkin menggunakan koneksi WiFi dari institusi. Sebisa mungkin hindari penggunaan modem WiFi atau koneksi dengan menggunakan tethering dari gawai (HP), khususnya bila akan menampilkan konten video.

#### Internet Cadangan

Siapkan koneksi tethering dari gawai (HP) sebagai koneksi Internet cadangan.

# Laptop / Komputer Cadangan

Bila memungkinkan siapkan *laptop* atau komputer cadangan, atau di skenario terburuk gunakan gawai (HP) untuk ber-Webinar.

![](_page_5_Picture_21.jpeg)

# 3. Pelaksanaan Webingr dan **Pembagian Peran**

![](_page_6_Picture_2.jpeg)

a.

# Host dan Co-Host

- Untuk acara Webinar dengan peserta yang cukup banyak sebaiknya Host tidak merangkap peran lainnya (MC/ Master of Ceremony atau Moderator).
- b. Moderator pada umumnya berperan sebagai time-keeper dan mengatur jalannya rangkaian acara.
- Host membuka ruang virtual Webinar. Host dan panitia lainnya perlu siap minimal 30 menit sebelum acara dimulai untuk koordinasi akhir.
- d. Host meng-assign rekan lainnya yang telah ditunjuk untuk menjadi Co-Host. Bila Host akan meninggalkan ruang meeting maya, ia perlu meng-assign salah satu co-host untuk menjadi host pengganti.
- Host atau Co-Host berperan sebagai e. gatekeeper untuk mengijinkan peserta yang sudah bergabung di waiting room untuk bergabung di ruang webinar.
  - Host Co-Host me-mute atau microphone peserta di awal Webinar dan saat narasumber menyampaikan materi. Di Zoom terdapat default setting untuk "Mute Participants upon Entry".

(lihat gambar di bawah ini)

- Mute Participants upon Entry
- Allow Participants to Unmute Themselves
- Allow Participants to Rename Themselves
- Play Enter/Exit Chime
- Enable Waiting Room
- Lock Meeting
- g. Gambar di atas menunjukkan sejumlah setting di Zoom yang disarankan untuk sebuah Webinar untuk menghindari gangguan suara dari peserta yang lupa atau tidak sengaja menyalakan microphone-nya. Bila peserta tidak bisa meng-Unmute dirinya sendiri maka untuk menyampaikan pertanyaan bisa melalui Chat atau Q&A. Peserta juga

![](_page_6_Picture_18.jpeg)

bisa memanfaatkan fitur "Raise Hand" dan Co-Host bisa meng-Unmute yang bersangkutan agar bisa menyampaikan pertanyaannya secara lisan.

![](_page_6_Picture_20.jpeg)

f

![](_page_6_Picture_21.jpeg)

#### Moderator Menyampaikan Informasi House-Keeping ke Peserta di Awal Webinar

- a. Semua microphone peserta akan di-Mute.
- Sesi daring akan direkam dan rekaman bisa digunakan untuk materi promosi dan/atau publikasi (populer maupun ilmiah). Peserta yang tidak bersedia direkam wajahnya bisa mematikan kamera komputer/laptop-nya.
- c. Peserta diminta menggunakan nama yang sebenarnya, bukan *nickname*

#### Moderator

- a. Host atau Co-Host yang merangkap sebagai moderator dapat dilakukan untuk acara dalam skala kecil, misal rapat daring. Namun hal ini tidak disarankan untuk acara dengan jumlah peserta yang banyak atau acara yang membutuhkan banyak aktivitas dari Host atau Co-Host, misal meng-admit peserta masuk dari Waiting Room, memute peserta, share screen, dll).
- b. Upayakan ada moderator khusus untuk acara-cara semacam ini. Tugas moderator: memperkenalkan narasumber (membacakan CV singkat), *time keeping*, mengatur lalu lintas pertanyaan termasuk menseleksi pertanyaan dari peserta, dll.
- c. Disarankan untuk menjadikan moderator sebagai co-host selama acara berlangsung.

atau nama gawai (HP/*laptop*) yang digunakan. Peserta dapat me-*rename* dirinya sendiri di Zoom.

 Cara menyampaikan pertanyaan: langsung (swa unmute microphone), raise hand, chat box, atau menggunakan online tool (lihat bagian "Alat bantu interaksi peserta Webinar"), format penyampaian pertanyaan.
 (misal: Nama – Institusi – Pertanyaan)

![](_page_7_Picture_11.jpeg)

![](_page_7_Picture_12.jpeg)

![](_page_7_Picture_13.jpeg)

**UNIVERSITAS KRISTEN PETRA** 

2

3

![](_page_8_Picture_1.jpeg)

# Narasumber

 a. Narasumber disarankan untuk dijadikan sebagai *co-host* selama acara berlangsung.

 b. Saat presentasi (*Share Screen*) upayakan untuk menutup aplikasi atau *window* yang tidak benar-benar dibutuhkan.

saat presentasi membutuhkan

suara (sound) dari komputer/laptop, pastikan volumenya tidak terlalu kecil atau besar. Di Zoom pastikan menandai kedua setting di bawah ini:

(muncul saat kita menekan tombol "Share Screen").

🥝 Share computer sound 🛛 🕑 Optimize Screen Sharing for Video Clip

5

C.

Bila

4

Peran Host dan/atau Co-Host Selama Sesi Webinar Berlangsung

d.

- a. Unmute microphone dari peserta yang akan bertanya atau memberikan komentar.
- b. Me-mute microphone dari semua peserta saat terjadi audio feedback dengan menggunakan tombol Mute All di Zoom (Menu Participants). Perlu diperhatikan bahwa saat Host melakukan Mute All maka narasumber yang sedang berbicara akan ikut termute (meski sang narasumber sudah dijadikan co-host).
- c. Memulai rekaman sesi daring. Menghentikan sementara rekaman (PAUSE) bila ada jeda dan/atau slot waktu dimana tidak dibutuhkan adanya perekaman video/audio. Untuk acara yang berlangsung lama dan/atau terdiri dari beberapa sesi, disarankan untuk membagi rekaman sesi daring sesuai sesi-sesi yang ada agar ukuran file rekaman tidak terlalu besar.
- Bila memungkinkan untuk menyimpan file rekaman sesi daring secara lokal di komputer/laptop dari Host maka hal ini disarankan untuk sesi pertemuan atau rapat yang bersifat private atau confidential. Pertimbangkan sisa space di hard drive lokal komputer/laptop yang digunakan untuk menyimpan rekaman. Menyimpan file rekaman secara lokal di komputer/laptop memiliki risiko bila Host menggunakan modem (atau koneksi nirkabel lainnya) dan koneksi terputus atau mengalami gangguan saat sesi daring sedang berlangsung.

![](_page_8_Picture_14.jpeg)

![](_page_8_Picture_15.jpeg)

- e. Saat sesi sudah berlangsung me-mute peserta yang microphone-nya secara tidak sengaja dinyalakan. Hati-hati dalam menggunakan fitur Mute All karena dapat me-mute narasumber yang sedang berbicara atau presentasi (kasus Zoom).
- f. Menghentikan rekaman (STOP) per sesi dan memulainya (RECORD) kembali untuk sesi berikutnya bila rekaman acara dibagi-bagi sesuai sesi.

Moderator Menyampaikan Informasi House-Keeping ke Peserta di Akhir Webinar

- a. Angket/survey evaluasi Webinar
- b. Materi dan rekaman Webinar
- c. e-Sertifikat (pada umumnya wajib ada bila acara berbayar)
- d. Foto Bersama dimana semua peserta diminta untuk menyalakan kamera masing-masing untuk diambil *screenshot* per halaman (*page*). Untuk Google Meet, silakan meng-*install*

*plugin/extension* dengan nama "*Grid View*" untuk bisa menampilkan semua peserta di layar.

e. *Host/co-host* menghentikan rekaman sesi daring. Bila akan diadakan rapat setelah sesi *Webinar*, disarankan untuk direkam secara terpisah bila dibutuhkan. Perhatikan waktu bila menggunakan akun Zoom yang dipakai bersama.

![](_page_9_Picture_10.jpeg)

![](_page_9_Picture_11.jpeg)

**UNIVERSITAS KRISTEN PETRA** 

6

# 4. Beberapa Perangkat Lunak Untuk Video Conferencing

![](_page_10_Figure_2.jpeg)

# 5. Alat Bantu Webinar

# Fungsi Alat Bantu *Webinar*

Alat bantu dapat digunakan untuk memperbesar jumlah *audience* dan untuk memfasilitasi interaksi dengan peserta *Webinar*.

![](_page_11_Picture_4.jpeg)

# **3 Contoh Alat Bantu Webinar**

![](_page_11_Picture_6.jpeg)

Screen Share Extension

# StreamYard

Digunakan untuk mem-*broadcast* sesi *webinar* ke sejumlah media sosial seperti Facebook dan You-Tube.

![](_page_11_Picture_10.jpeg)

# Mentimeter

Digunakan untuk mengadakan *polling* dan/atau *quiz* secara *online* dimana peserta dapat menggunakan gawai (HP, tablet, *Laptop*) untuk berinteraksi dengan narasumber.

# slı.do

# Sli.do

Digunakan untuk menampung pertanyaan dari peserta dan melakukan *polling online*. Pertanyaan bisa dimoderatori di sli.do versi berbayar.

![](_page_11_Picture_16.jpeg)

![](_page_11_Picture_17.jpeg)

# 6. Panduan Pemanfaatan Bersama Akun Zoom

- A. Cara Membuat *Meeting* di Zoom: (sebagai *Host*)
  - Buat permohonan ke **BAAK** untuk mendapatkan akun Zoom resmi yang dilanggan UK Petra. Sampaikan waktu tambahan 30 menit **SEBELUM** dan **SESUDAH** jadwal *meeting*.
- 2. Gunakan Internet Browser dan arahkan ke situs web Zoom di https://zoom.us/.
- 3. Gunakan *username* dan *password* yang didapat dari BAAK.
- 4. Di layar "Upcoming Meetings" klik tombol "Schedule a New Meeting".

| → C A # zoom.us/meeting                 |                                       |                         |                            | ** 6 0 * 0                            |
|-----------------------------------------|---------------------------------------|-------------------------|----------------------------|---------------------------------------|
|                                         |                                       |                         | REQUESTA DE                | MO 1.888.799.0125 RESOURCES + SUPPORT |
| OOM SOLUTIONS - PL                      | UNS & PRICING CONTACT SALES           |                         | SCHEDULE A MEETING         | JOIN A MEETING HOST A MEETING -       |
| Profile                                 | Upcoming Meetings                     | Previous Meetings Per   | sonal Meeting Room Meeting | g Templates                           |
| Meetings<br>Webinars                    | Schedule a New Meeting                |                         |                            | Recently Deleted                      |
| Recordings                              | Start Time 1                          | Tople :                 | Meeting ID                 |                                       |
| Settings                                | Recurring                             | PDP 2 day 3             | 931 6656 02                | 62 Start Delete                       |
| Account Profile                         | Recurring                             | PKn Kelas M             | 936 1771 96                | 33 Start Delete                       |
| Reports                                 | Today (Recurring)<br>08:00 AM         | PDP 2 day 3             | 990 5219 23                | 60 (Start) Deleter                    |
|                                         | <ul> <li>Today (Recurring)</li> </ul> | Per Panas               | 940 6205 00                | 73 Join End                           |
| Attend Live Training<br>Video Tutorials | Today<br>01:30 PM                     | Sistem Informasi Bisnis | 954 2642 05                | 44 Start Delete                       |
| Knowledge Base                          | Tomorrow (Recurring)<br>08:00 AM      | PDP 2 day 3             | 990 5219 23                | 60 Delete                             |
|                                         | *                                     |                         | CTL 0010 27                | 10-03 AM                              |

- 5. Perhatikan agar *meeting* yang akan dibuat tidak bentrok jadwal dengan *meeting-meeting* yang sudah dijadwalkan sebelumnya.
- 6. Tekan tombol "*Save*" (di bagian bawah) untuk memfinalisasi *meeting*.

![](_page_12_Picture_10.jpeg)

1.

**UNIVERSITAS KRISTEN PETRA** 

12

# **PENTING!!!**

Meeting ID

Di setting "Meeting ID" **SELALU** gunakan "Generate Automatically". Jangan pernah menggunakan "Personal Meeting ID" karena akun Zoom digunakan bersama oleh sejumlah pengguna. Jangan pernah menginformasikan "Personal Meeting ID" ini kepada siapa pun.

● Generate Automatically ○ Personal Meeting ID

| 7. | Klik di " <b>Copy Invitation</b> " u | ntuk menyalin link dari | meeting untuk dikirim | ke peserta (lihat gambar |
|----|--------------------------------------|-------------------------|-----------------------|--------------------------|
|    | di bawah ini).                       |                         |                       |                          |

| · → C ☆ ≜ zoom.us/meeting/9       | 7057676872                  | t needed in                                                   | Annando Annan II. A                     | *                             |
|-----------------------------------|-----------------------------|---------------------------------------------------------------|-----------------------------------------|-------------------------------|
|                                   |                             |                                                               | REQUEST A DEMO 1.88                     | 1799.0125 RESOURCES - SUPPORT |
| ZOOM SOLUTIONS - PL               | ANS & PRICING CONTACT SALES |                                                               | SCHEDULE A MEETING JOIN A ME            | ETING HOST A MEETING + Z      |
| Profile<br>Meetings               | My Meetings = Manage        | Kelas Percobaan*                                              |                                         | Start this Meeting            |
| Webinars                          | Topic<br>Description        | Kelas Percobaan<br>Ini adalah deskripsi untuk Kelas Percobaan |                                         |                               |
| Settings<br>Account Profile       | Time                        | Aug 10, 2020 06:00 PM Jakarta<br>Add to S Google Calendar     | utlook Calendar (Jes) 🛛 🕥 Yahoo Calenda | •)                            |
| Reports                           | Meeting ID                  | 970 5767 6872                                                 |                                         |                               |
| Attend Live Training              | Security                    | ✓ Passcode                                                    | iting Room                              |                               |
| Video Tutorials<br>Knowledge Base | Invite Link                 | https://zoom.us/j/97057676872                                 |                                         | Copy Invitation               |
|                                   | Video                       | Host Off                                                      |                                         | •                             |
| , P Type here to search           | 0 #                         | Participant Off                                               | ø                                       | ^ Se ∉ 48 1005 AM             |
| . <b>Logout</b> dari sit          | tus web Zoom.               | TRÃ                                                           | PETR                                    | Â                             |
|                                   |                             |                                                               |                                         |                               |
|                                   |                             |                                                               |                                         |                               |

# B. Cara Memulai Meeting di Zoom: (sebagai Host)

1. Jalankan aplikasi Zoom di komputer/*laptop* hingga muncul *window* seperti di bawah ini.

| Zoom Cloud Meetings |                |  | 33 |
|---------------------|----------------|--|----|
|                     | zoom           |  |    |
|                     | Join a Meeting |  |    |
|                     | Sign In        |  |    |
|                     |                |  |    |
|                     |                |  |    |

2. Tekan tombol "*Sign In*".

3. Gunakan username dan password yang didapat dari BAAK untuk login ke aplikasi Zoom.

|  | Sign in               |            | Sign In with SSO        | \c                             |
|--|-----------------------|------------|-------------------------|--------------------------------|
|  | Enter your password   | Forgot? or | G Sign In with Google   | 60                             |
|  | C Keep me signed in S | iign In    | f Sign In with Facebook | Constant Prove Constant Proved |
|  | < Back                |            | Sign Up Free            |                                |
|  | AND AS AN             |            |                         |                                |
|  |                       |            |                         |                                |

![](_page_15_Picture_1.jpeg)

- 5. Buka Internet Browser dan arahkan ke situs web Zoom di https://zoom.us/.
- 6. Gunakan *username* dan *password* yang didapat dari **BAAK** untuk login ke situs web Zoom.
- 7. Di layar "*Upcoming Meetings*" cari *meeting* yang telah dibuat sebelumnya dan tekan tombol "*Start*" (pastikan tidak salah memilih *meeting* milik orang lain).
- 8. Setelah *meeting* selesai pastikan Anda *logout* dari situs *web* Zoom **DAN** dari aplikasi Zoom di komputer/*laptop* Anda. Cara *logout* dari aplikasi Zoom adalah seperti di gambar di bawah ini.

![](_page_15_Picture_6.jpeg)

![](_page_15_Picture_8.jpeg)

![](_page_16_Picture_1.jpeg)

- a. Rahasiakan *password* dari akun Zoom yang diberikan oleh **BAAK** dan **JANGAN** mengganti *password* dari akun Zoom tersebut.
- b. **JANGAN** klik atau mengubah *setting* apa pun dari *meeting-meeting* lain yang sudah dijadwalkan sebelumnya.
- c. Selalu *LOGOUT* dari akun Zoom yang diberikan oleh **BAAK** di aplikasi Zoom yang ada di komputer/*laptop* Anda. Ini untuk menghindari terputusnya *meeting* lain yang sedang berjalan karena Anda menjalankan aplikasi Zoom yang masih menggunakan akun Zoom yang diberikan oleh **BAAK**.
- d. Saat membuka *meeting* baru, bila mendapat peringatan dari Zoom bahwa akun sedang digunakan maka jangan meneruskan pembukaan *meeting* baru kecuali *meeting* tersebut sudah dijadwalkan sebelumnya.

![](_page_16_Picture_6.jpeg)

# **Tips Umum Penggunaan Zoom**

# A. Setting di Zoom yang Direkomendasikan

| 1   | Security: Waiting Room   |     | e.         | Who can share? –<br>All Participants |   |
|-----|--------------------------|-----|------------|--------------------------------------|---|
| DET | DA DE                    |     |            | Annancipants                         |   |
|     | Schedule Meetina:        |     | f.         | Annotation – Allow saving            |   |
| 2   |                          |     | STAS R     | of shared screens with an-           |   |
|     |                          |     |            | notations                            |   |
| a.  | Host video               |     |            |                                      |   |
|     | PETRA                    |     | g.         | Whiteboard – Allow saving            |   |
| b.  | Participants video       |     | 5          | of whiteboard content                |   |
|     |                          |     |            |                                      |   |
| c.  | Join before host         | OFF | h.         | Allow removed                        |   |
|     | PENTING!!                |     |            | participants to rejoin               |   |
|     |                          |     |            | PENTING!!                            |   |
| d.  | Mute participants        |     |            |                                      |   |
|     | upon entry               |     | i.         | Allow participants to                |   |
|     | PENTING!!                |     |            | rename themselves                    |   |
|     |                          |     |            |                                      |   |
| 3   | In Meeting (Basic):      |     | 4          | In Meeting (Advanced):               |   |
| TR  |                          | ETR |            |                                      |   |
| 2   | Chat                     |     | a.         | Breakout room                        |   |
| d.  | Chat                     |     |            | PENTING:                             |   |
| h   | Sound notification when  |     | h          | Virtual Backaround -                 |   |
| D.  | someone joins or leave - |     | 0.         |                                      |   |
|     | Host and co-hosts only   | +   |            |                                      | _ |
|     |                          |     |            | taan backgrounius                    |   |
| C.  | Co-host                  |     | C.         | Allow live streamina                 |   |
| 0.  | PENTING!!                | ON  | 5.<br>(TA) | meetings                             |   |
|     |                          |     |            |                                      |   |
| d.  | Screen sharing           |     |            |                                      |   |
|     |                          |     |            |                                      |   |
|     |                          |     |            |                                      |   |

![](_page_17_Picture_5.jpeg)

17

# B. Tips Penggunaan Zoom

![](_page_18_Picture_2.jpeg)

12 Zoom meeting tips every host should know (11:49)

Link Video : petra.id/ELTC\_YouTube01

2

3

7 Zoom Screen Share Tips Every User Should Know! (14:28)

Link Video : petra.id/ELTC\_YouTube02

Zoom Meeting Secrets - Breakout Rooms, Polls and Reactions (13:26)

Link Video : petra.id/ELTC\_YouTube03

![](_page_18_Picture_10.jpeg)

![](_page_18_Picture_11.jpeg)

Zoom Video Effects - Green Screen and Background Tutorial (11:02)

Link Video :

petra.id/ELTC\_YouTube04

![](_page_18_Picture_15.jpeg)

Zoom Security and Privacy - Protect Your Meetings and Yourself (17:38)

Link Video : petra.id/ELTC\_YouTube05

![](_page_18_Picture_18.jpeg)

![](_page_18_Picture_19.jpeg)

![](_page_18_Picture_20.jpeg)

# 7. Tips Penggunaan Google Meet

|         |                                      | 60 60                                   |
|---------|--------------------------------------|-----------------------------------------|
|         | How To Use Google Meet - Teachers    | Google Meet: 3 Ways to See You          |
| and the | Guide For Distance Learning Tutorial | Students when Presenting your Scree     |
|         | (09:22)                              | (07:26)                                 |
|         |                                      |                                         |
|         | Link Video :                         | Link Video :                            |
|         | petra.id/ELTC_YouTube06              | petra.id/ELTC_YouTubell                 |
|         |                                      |                                         |
| 2       | How to use Google Meet for Remote    | 7 How to Share video WITH Audio in      |
|         | and Online learning (07:25)          | Google Meet (05:29)                     |
|         | Link Video :                         | Link Video :                            |
|         | petra.id/ELTC_YouTube07              | petra.id/ELTC_YouTube12                 |
| 2       | Google Classroom meets Google Meet   | Google Meet: Whiteboard Tools fo        |
|         | (06:05)                              | Google Meet (08:33)                     |
|         | Link Video :                         | Link Video :                            |
|         | petra.id/ELTC_YouTube08              | petra.id/ELTC_YouTube13                 |
| ß       |                                      |                                         |
|         | Make Google Meet better with these 5 | 9 How to share files and attachments in |
|         | Chrome extensions (15:12)            | Google Meet (05:31)                     |
|         | Link Video :                         | Link Video :                            |
|         | petra.id/ELTC_YouTube09              | petra.id/ELTC_YouTube14                 |
|         | Google Meet Attendance Updates       | 10 How to Use Google Meet Virtuc        |
|         | (v0.7.4) (11:27)                     | Background (04:41)                      |
|         |                                      |                                         |
|         | Link Video :                         | Link Video :                            |
|         | petra.id/ELTC_YouTube10              | petra.id/ELTC_YouTube15                 |
|         |                                      |                                         |
|         |                                      |                                         |
|         |                                      |                                         |

![](_page_19_Picture_3.jpeg)

![](_page_19_Picture_4.jpeg)

# 8. Catatan Tambahan

## a. Perhatikan Jadwal

Usahakan agar jadwal penggunaan akun *host* untuk *video conferencing* tidak saling berdempetan. Beri jeda paling sedikit 30 menit antara jadwal penggunaan yang saling berurutan.

# b. Sesi Video Conferencing di YouTube

Bila sesi video conferencing dibroadcast ke YouTube, perhatikan agar sesi video conferencing tidak terputus di tengah jalan (karena akun digunakan oleh pengguna berikutnya) karena YouTube akan mengira kita melakukan spamming dan akan memblokir akun YouTube kita.

# c. **Tips Penggunaan Green Screen** Sejumlah tips terkait penggunaan

Layar Hijau (*Green Screen*) sebagai background dapat dipelajari di:

5 Green Screen Mistakes Beginners Make (06:21)

# Link Video : petra.id/ELTC\_YouTube16

Zoom Virtual Background Without Green Screen (09:31)

Link Video : petra.id/ELTC\_YouTube17

# **Beberapa tips untuk ber-video conferencing** How To Look Good on Video Calls for

Link Video: petra.id/ELTC\_YouTube18

Zoom FaceTime Skype (11:51)

10 \*Quick Tips\* to Look GREAT on Zoom (Look more professional on Video Chat, FaceTime, Webcam) (12:46)

Link Video: petra.id/ELTC\_YouTube19

7 Zoom Meeting Tips Every User Should Know! (12:09)

Link Video: petra.id/ELTC\_YouTube20

### d.

# Perhatikan Layar di Internet Browser

Saat sesi video conference atau Webinar, bila akan Share Screen berupa layar Internet Browser maka dianjurkan untuk hanya membuka satu layar, yaitu layar yang akan kita share. Tutup layar-layar lainnya untuk menghindari 'bocornya' layar-layar lain tersebut (bisa dilihat oleh peserta video conference atau Webinar).

![](_page_20_Picture_22.jpeg)

# **Catatan Tambahan**

#### e. Background Mirror

Background versi mirror TIDAK sesuai untuk kebutuhan Webinar dll karena di sisi peserta (pemirsa) tampilan logo-logo akan terbalik. Background versi mirror dapat digunakan untuk kebutuhan tertentu, dimana ada kebutuhan untuk mem-flip tampilan layar monitor kita sendiri agar tampilan posisi kiri dan kanan di layar dapat disinkronisasi dengan gerakan fisik kita sendiri. Hal ini sesuai untuk kebutuhan merekam tampilan layar kita sendiri untuk keperluan digitalisasi materi pembelajaran. Informasi lebih lanjut terkait efek mirroring dapat dibaca di:

# What Does Mirror My Video Mean in Zoom

Link Article : petra.id/ELTC\_Artikel01

How to Reverse the Mirroring Effect in Zoom

# Link Article : petra.id/ELTC\_Artikel02

OK, Zoomer! How to Become a Videoconferencing Power User

Link Article : petra.id/ELTC\_Artikel03

![](_page_21_Picture_10.jpeg)

# Tips!!

*Checklist* dan berbagai tips untuk ber-*Webinar* ini bisa disesuaikan untuk kebutuhan pelaksanaan kelas daring, rapat daring, dll. Untuk pelaksanaan kelas daring dengan menggunakan Zoom, para dosen dapat memanfaatkan fitur "*Attention Tracking*". Fitur ini akan memberi notifikasi ke Host (dosen) bila ada peserta (mahasiswa) yang me*minimize* Zoom *window*-nya atau Zoom *window*-nya berada di balik *window* dari aplikasi lainnya. Hal ini menandakan bahwa mahasiswa sedang membuka aplikasi lainnya.

![](_page_21_Picture_13.jpeg)

![](_page_21_Picture_14.jpeg)

![](_page_21_Picture_15.jpeg)

# Catatan Tambahan

f. Permainan untuk rapat atau pertemuan menggunakan video conferencing

> *Game*/permainan ini hanya cocok untuk kegiatan yang melibatkan jumlah peserta yang tidak banyak.

# Charade

Me-*mute* salah satu peserta dan minta dia untuk memperagakan suatu hal yang harus ditebak oleh peserta yang lain. Peserta pertama yang berhasil menebak dengan benar menjadi pemenangnya.

# Boggle

Setiap peserta menuliskan sebuah huruf di atas kertas dan menunjukkannya ke kamera. Tiap peserta mencoba menuliskan sebanyak mungkin kata yang terdiri dari sebagian atau semua huruf yang ada.

![](_page_22_Picture_9.jpeg)

# Pass the Word

Salah satu peserta menyebutkan sebuah kata benda dan secara imajiner memegang benda tersebut dengan kedua tangannya. Dia menyebut nama seorang peserta lain dan secara imajiner melemparkan benda tersebut ke arah kamera. Peserta yang disebut namanya secara imajiner menangkap lemparan benda tersebut. Dia lalu menyebut nama benda lain dan nama seorang peserta berikutnya, lalu melemparkan benda itu secara imajiner ke arah kamera. Dan seterusnya ...

g. Ide-ide aktivitas *ice-breaking* atau permainan (*game*) saat ber-Webinar atau video conferencing:

> 3 Easy Icebreaker Games to Play on Video Conferences (05:44) Link Video : petra.id/ELTC\_YouTube21

> 5 Ice-breaker Games To Play On Zoom (4:41) Link Video : petra.id/ELTC\_YouTube22

> 25 Fun Games to Play on Zoom | Virtual Zoom Games for Teachers, Friends, and Families (17:00) Link Video :

petra.id/ELTC\_YouTube23

![](_page_22_Picture_18.jpeg)

|                                                                                                    | WEBINAR                                                                                                    |                                                                                     |                                                                       |                                                                                                    |  |  |  |
|----------------------------------------------------------------------------------------------------|----------------------------------------------------------------------------------------------------|-------------------------------------------------------------------------------------|-----------------------------------------------------------------------|----------------------------------------------------------------------------------------------------|--|--|--|
| B                                                                                                    |                                                                                                    | N                                                                                   | G                                                                     | 0                                                                                                    |  |  |  |
| —— E                                                                                                    | DISI                                                                                                    | INDO                                                                                | NESIA                                                                 | 7                                                                                                    |  |  |  |
| <b>?</b><br>"SUDAH BISA<br>LIHAT LAYAR<br>SAYA?"                                                               | DENGUNG FEEDBACK<br>KARENA ADA AJA<br>ORANG YANG<br>MENGAKTIFKAN DUA<br>GAWAI BERDEKATAN                                    | "SUARA<br>PUTUS-PUTUS"                                                              | SUARA/TERIAKAN<br>ORANG BERJUALAN<br>YANG LEWAT<br>DI DEPAN RUMAH     | SESI FOTO BERSAMA<br>VIA SCREEN CAPTURE                                                                               |  |  |  |
| MEMATIKAN VIDEO<br>AGAR TIDAK KETAHUAN<br>KALAU BELUM MANDI                                                    | APA BISA DAPAT<br>E-SERTIFIKAT?"                                                                                            | CHAT PRIBADI<br>SALAH TERKIRIM<br>KE SEMUA<br>PESERTA (ZOOM)                        | SEMUA BISA<br>DENGAR SUARA<br>SAYA?"                                  | MODA HANTU #1<br>(GHOST MODE):<br>HANYA KELIATAN<br>KEPALA YANG<br>GELAP KARENA<br>CAHAYA BACKGROUND<br>DARI JENDELA. |  |  |  |
| GONGGONGAN<br>ANJING                                                                                           | BARU SADAR KALAU<br>SALAH TANGGAL<br>ATAU JAM SAAT<br>AKAN BERGABUNG<br>KE WEBINAR                                          | BUNYI PINTU<br>RUANGAN<br>DIBUKA/TUTUP                                              | MENDADAK ADA<br>KUCING ATAU<br>ANJING NONGOL<br>DI DEPAN KAMERA       | APA NANTI PESERTA<br>BISA DAPAT MATERI<br>PRESENTASINYA?"                                                             |  |  |  |
| MODA HANTU #2<br>(GHOST MODE):<br>WAJAH DAN BAHU<br>MEMBAUR DENGAN<br>GAMBAR LATAR<br>BELAKANG<br>(BACKGROUND) | HP BERDERING<br>(TELEPON MASUK)                                                                                             | NUNGGU LAMA<br>DI WAITING<br>ROOM SEBELUM<br>DIPERSILAKAN<br>MASUK AMA HOST         | THE REC<br>"ACARA INI NANTI ADA<br>REKAMANNYA KAN?"                   | WEBINAR SAMBIL<br>BICARA DI HP<br>MESKI PELAN TAPI<br>MIC TIDAK<br>DIMATIKAN                                          |  |  |  |
| MENGOMENTARI<br>INTERIOR RUMAH<br>TEMAN/KOLEGA                                                                 | MENGOMENTARI<br>GAMBAR<br>LATAR BELAKANG<br>(BACKGROUND IMAGE)<br>YANG DIGUNAKAN<br>TEMAN/KOLEGA<br>YANG TAMPAK<br>DI LAYAR | ANGGOTA KELUARGA<br>BERSELIWERAN DI<br>BELAKANG PESERTA                             | PESERTA ABSEN<br>SECARA SUKARELA:<br>"BAKRIE DARI<br>WONOKROMO HADIR" | NOTIFIKASI<br>WHATSAPP/LINE<br>BERBUNYI                                                                               |  |  |  |
| MENGHILANG<br>(DISAPPEARING ACT)<br>DARI DEPAN KAMERA<br>SAAT ACARA<br>BERLANGSUNG                             | VIDEO DIPUTAR<br>OLEH HOST ATAU<br>NARASUMBER<br>TANPA AUDIO                                                                | TERLAMBAT<br>BERGABUNG KE<br>WEBINAR KARENA<br>KELIRU MENGHITUNG<br>PERBEDAAN WAKTU | IKUT LEBIH DARI<br>SATU SESI DARING<br>SECARA BERSAMAAN               | LAYAR WINDOWS YANG<br>TIDAK SEHARUSNYA<br>DI-SHARE 'BOCOR'<br>KE PESERTA                                              |  |  |  |

![](_page_24_Picture_0.jpeg)

# 

Excellence in Learning and Teaching Center

Main Campus Building B, 1<sup>st</sup> Floor

Siwalankerto 121-131

Surabaya 60236, Indonesia

P +62 31 298 3813

E eltc@petra.ac.id

www.petra.ac.id

# A D E L R A

![](_page_24_Picture_10.jpeg)